# Welcome to myFCI

# How to sign up for **myOnlineBanking**

More than online banking, *my*FCI provides an all-in-one portal for members to interact with Farm Credit Illinois. Log in today to access features like *my*Messages, *my*Documents, and *my*OnlineBanking.

## Create a *my*FCI Account

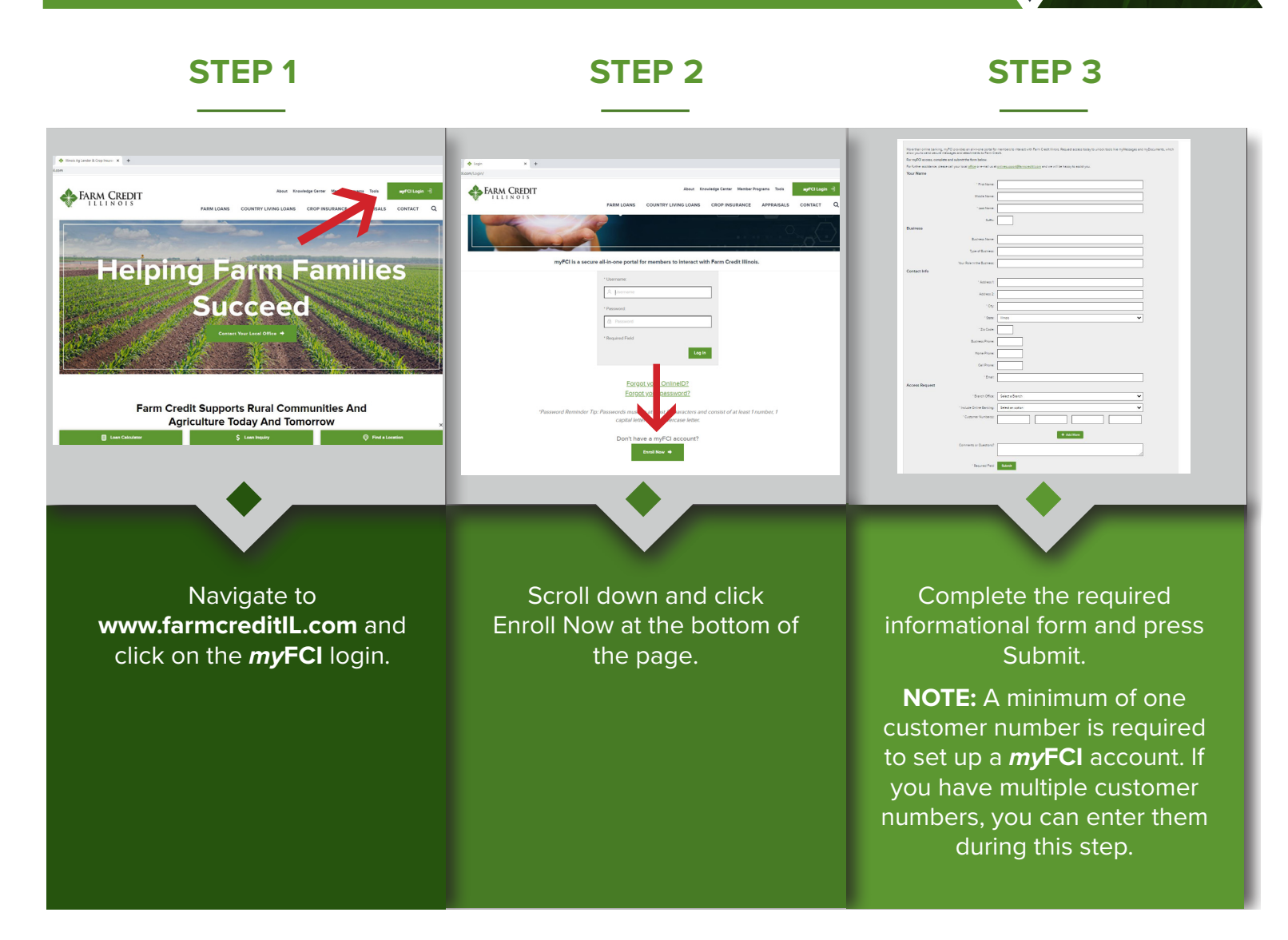

We appreciate your patience while an administrator verifies your information — keeping your account secure. This this may take up to one business day.

# **STEP 4**

**STEP 5** 

# **STEP 6**

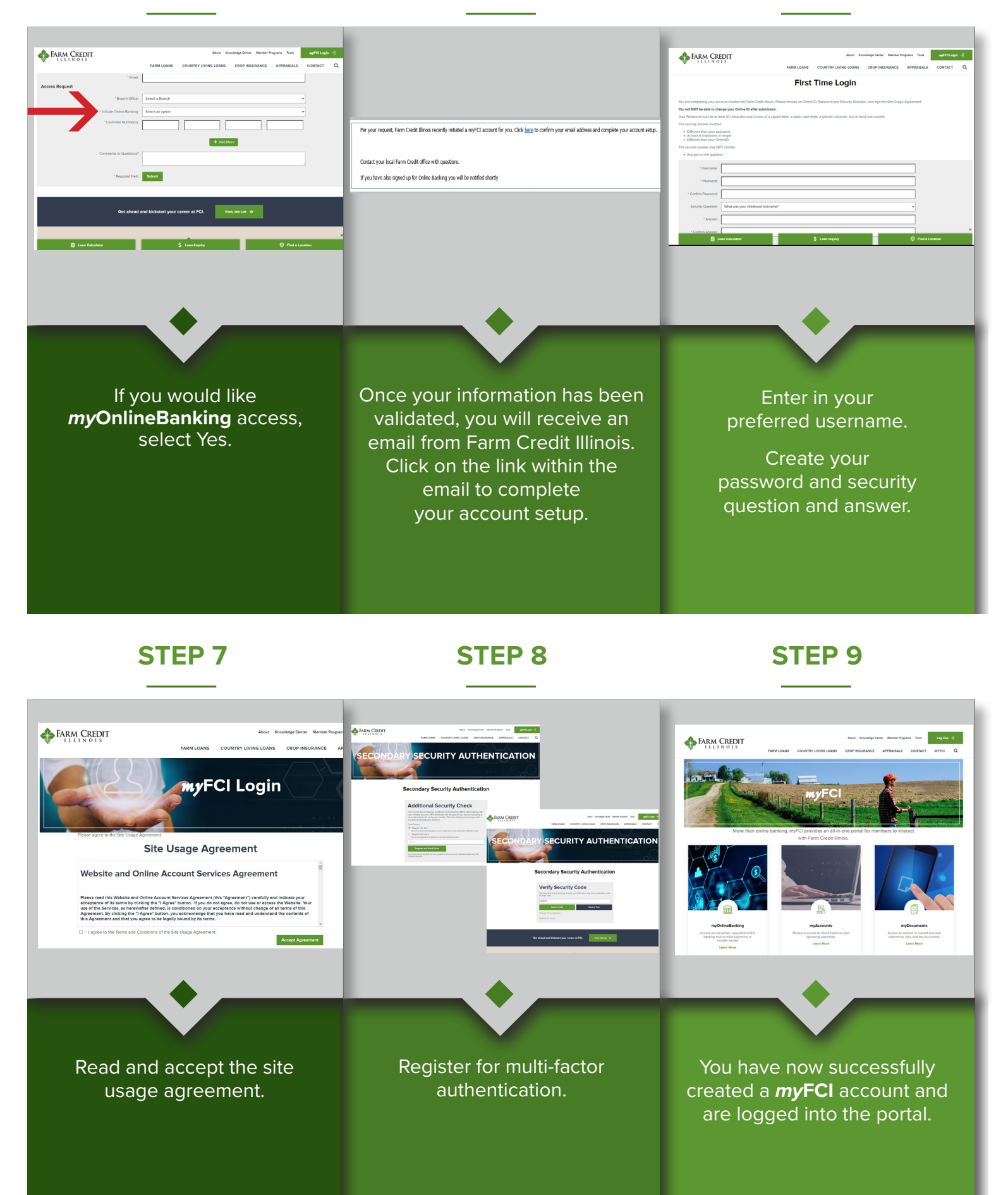

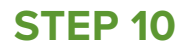

**STEP 11** 

## **STEP 12**

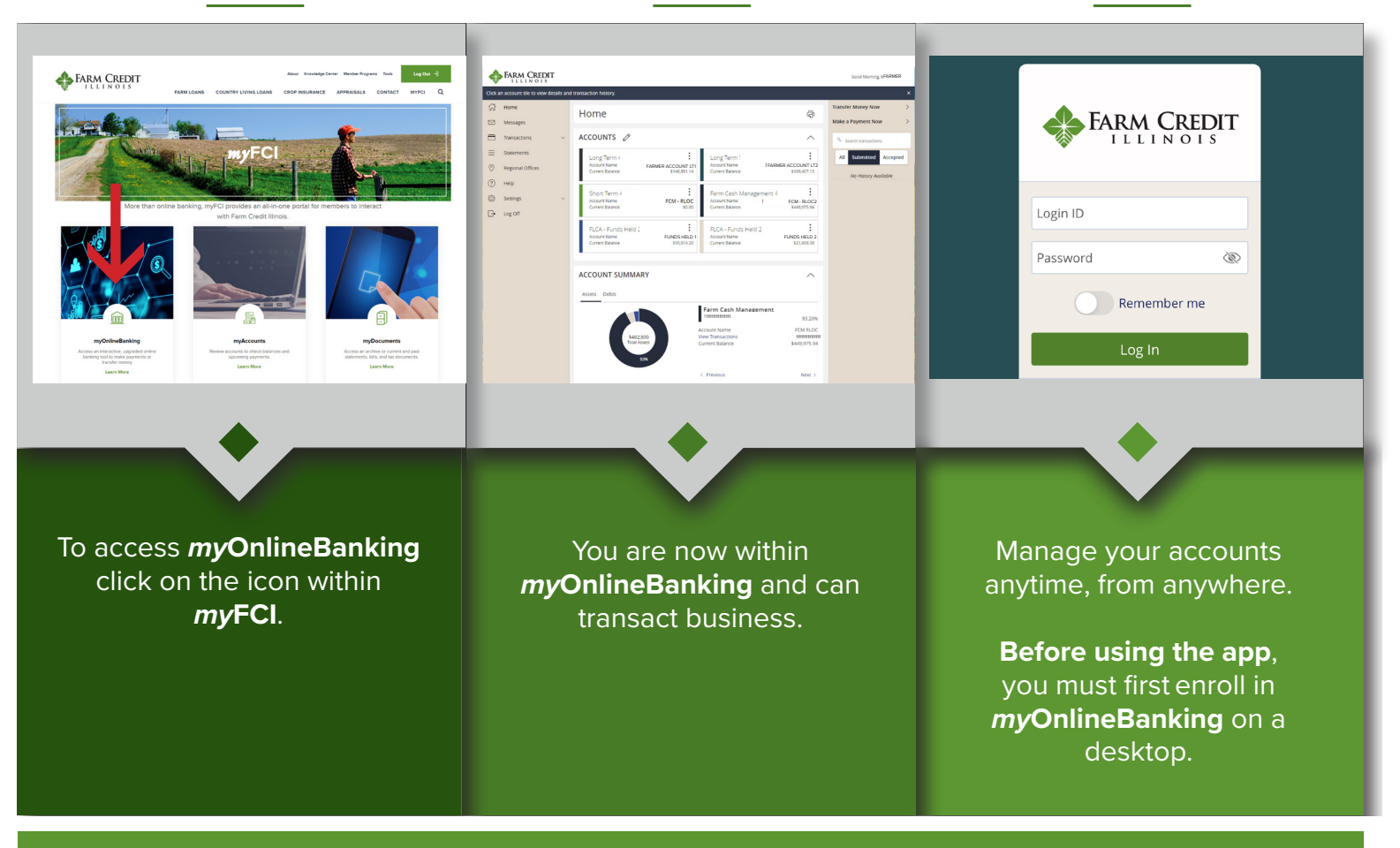

AFTER enrolling in online banking on a desktop, download the Farm Credit Illinois Mobile App

### **Get the App**

Search "Farm Credit Illinois" in the App Store or Google Play and download the new app.

#### Android device

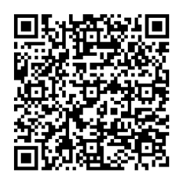

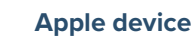

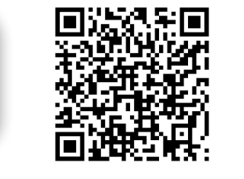

**Log in** using your *my***FCI** credentials and begin accessing your loan account information on the go!

FARM CREDIT

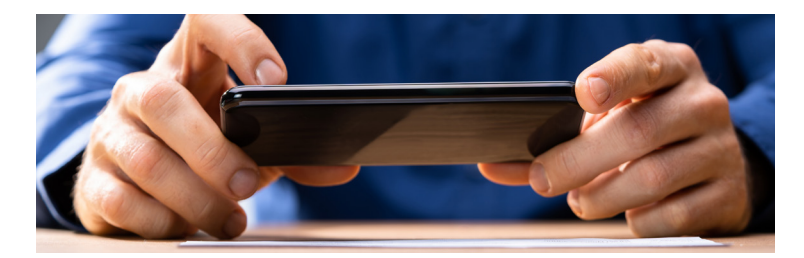

#### **App Features**

- Remote check capture to submit funds directly toward lines of credit and funds held accounts
- $\checkmark$   $\,$  View loan details and transaction history
- $\checkmark$  Initiate transfers between internal and external accounts
- Review individual draft images

#### For assistance, contact your local office or email onlinesupport@farmcreditlL.com

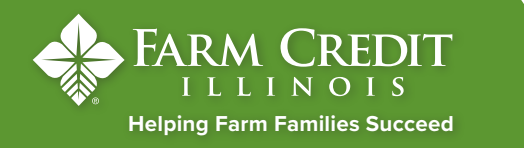

Sign up www.farmcreditIL.com/myFCI